# Accéder aux factures

## Etape 1: Se connecter à la plateforme Eduka

- 1. Ouvrez votre navigateur web et rendez-vous sur <u>https://cpfbeyrouth.eduka.school</u> ou ouvrez l'application mobile Eduka
- 2. Saisissez votre adresse e-mail renseignée au CPF ainsi que votre mot de passe (voir l'e-mail envoyé le 13 septembre pour les instructions).
- 3. Cliquez sur le bouton "connexion"

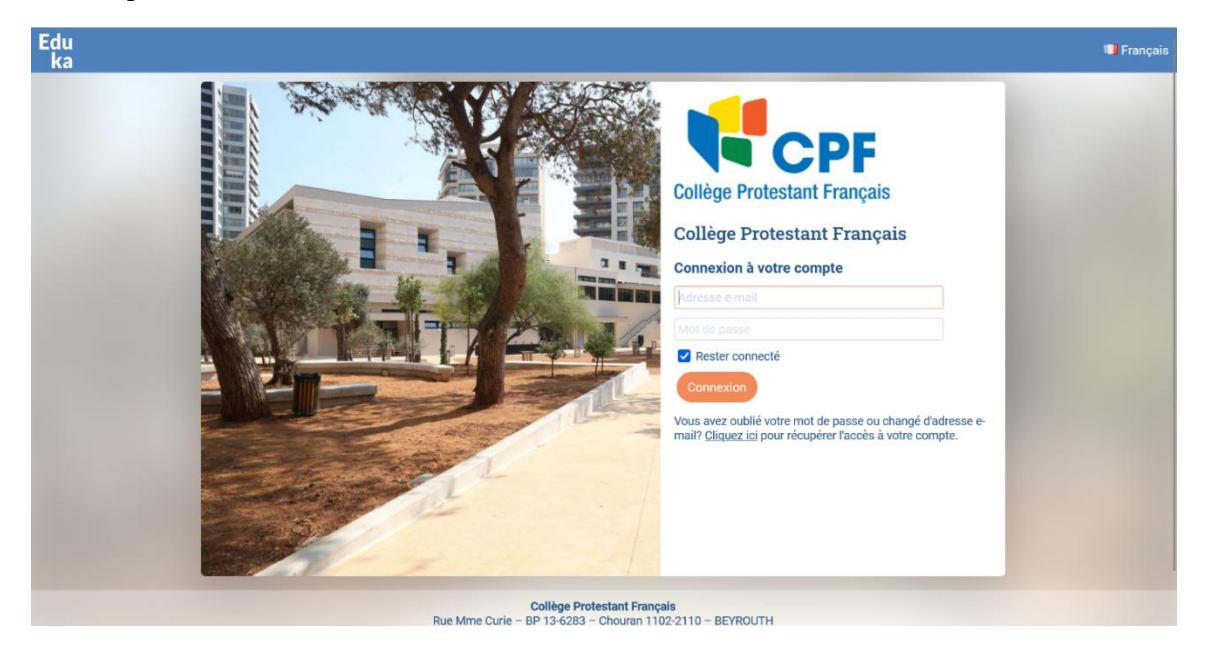

# Etape 2 : Accéder à votre portail finance

Une fois connecté, vous serez redirigé vers votre tableau de bord. Cliquez sur "Portail Finance".

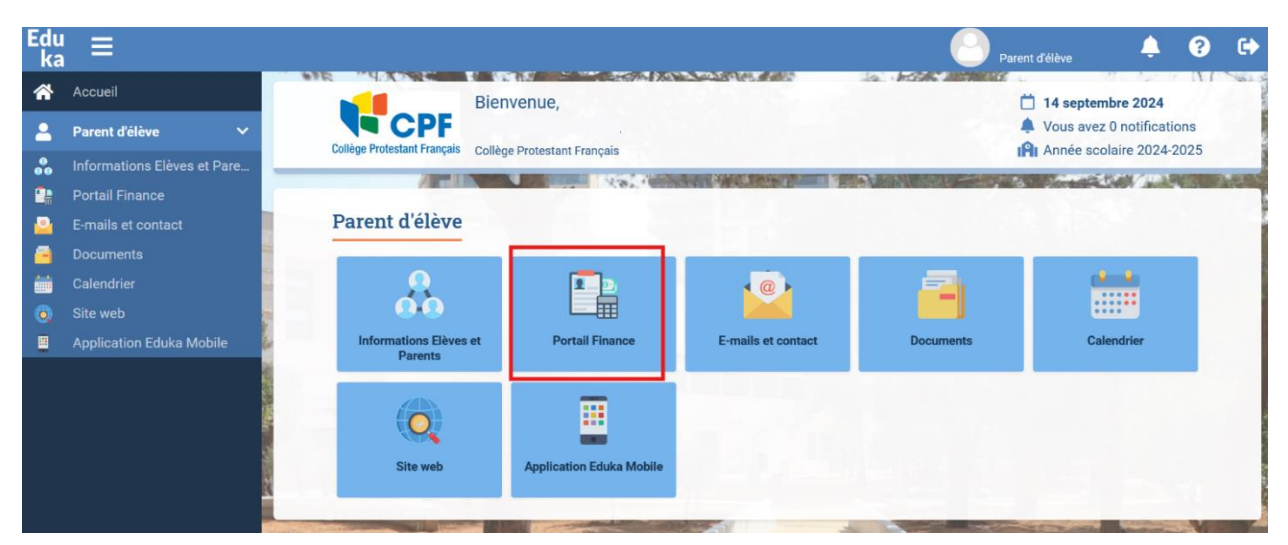

#### **Etape 3 : Consulter vos factures**

- 1- Dans votre portail finance, sélectionnez la devise souhaitée (USD ou LBP). Par défaut, vous êtes sur la devise USD.
- 2- Cliquez sur "Details des factures et paiements".
- 3- Pour consulter les détails d'une facture, cliquez sur le numéro de facture.
- 4- Répétez la même procédure pour consulter vos factures LBP en sélectionnant la devise LBP.

| Edu<br>ka | ≡                           | USD 🕑 Parent d'élève 🐥 😗 🔄                                                                                                    |    |
|-----------|-----------------------------|----------------------------------------------------------------------------------------------------|----|
| *         | Accueil                     | Portail Finance Avigation                                                                                                    |    |
| 2         | Parent d'élève 🗸 🗸          | Vous disposez de comptes dans plusieurs devises. Veuillez sélectionner la devise à afficher.                                                                                                    |    |
| *         | Informations Elèves et Pare | All SD - US Dollar 🖉 🔢 🔿 LBD - Livras Libansiana                                                                                                    |    |
|           | Portail Finance             | Restant dů: \$0,00 Restant dů: LBP0.00                                                                                                    |    |
| 2         |                             |                                                                                                    |    |
| <u> </u>  |                             | Bienvenue sur le portail de facturation de l'école. Sur cette page vous trouverez un résumé des frais restant à payer, les documents liés aux transactions que vous av<br>passées avec l'école, et la possibilité de signaler un changement sur la prise en charge de vos frais. | ez |
| <u>.</u>  | Calendrier                  | Vue d'ensemble 2 Détails des factures et naiements Voir et imprimer les transactions Drise en charge des frais                                                                                                    |    |
| Q         |                             |                                                                                                    |    |
|           | Application Eduka Mobile    | Détail des factures et paiements pour 2024/2025 Changer d'année: 2024/2025                                                                                                    |    |
|           |                             | τ Elève ⇔ τ Site/Entité ⇔ τ Type ⇔ τ # Document ⇔ τ Date document ⇔ τ Date d'échéance ⇔ τ Facturé ⇔ τ Réglé ⇔ τ Restant dû ⇔                                                                                                    |    |
|           |                             | Eleve Collège<br>Protestant<br>Français 3 242575 13/09/2024 27/09/2024 0,00 0,00 0,00                                                                                                    |    |
|           |                             | TOTAL: 0,00 0,00 0,00                                                                                                    |    |
|           |                             | Affichage de 1 à 1 (sur un total de 1) Afficher 50 🗸 éléments Filtrer: Précédent 1 Suivant Dernier                                                                                                    |    |
|           |                             |                                                                                                    |    |
|           |                             |                                                                                                    |    |

## Etape 4 : Télécharger ou imprimer une facture

- 1. Un aperçu détaillé de la facture apparaîtra.
- 2. Pour télécharger la facture, cliquez sur "enregistrer".
- 3. Si vous avez besoin d'une copie papier, cliquez sur "imprimer".

| Ollège Protestant Français                                                                            | Collège Protestant Français<br>Koraytem, Rue Marie Curle, BP 13-6283<br>Chouran 1102-2110, Beyrouth LIBAN<br>Numéro fiscal 101076 | Agents Sour<br>Instellement français<br>à l'étranger |
|----------------------------------------------------------------------------------------------------|----------------------------------------------------------------------------------------------------|------------------------------------------------------|
| Année scolaire : 2024/2025                                                                            | Fac                                                                                                    | cture - Invoice                                      |
| No Facture : <b>242575</b><br>Date facture : <b>13/09/2024</b><br>Date d'échéance : <b>27/09/2024</b> |                                                                                                    |                                                      |
| Elève                                                                                                 | Payeur                                                                                                    |                                                      |
| Niveau : <b>PS</b><br>No élève : <b>#</b> -                                                           | No payeur:<br>Nom des payeurs :                                                                                                   |                                                      |
|                                                                                                    | Nom des responsables de l'élève :                                                                                                 |                                                      |
| Détail facture                                                                                        |                                                                                                    |                                                      |
| Frais/Fee                                                                                             | Période/Period                                                                                                    | Total (TTC/Inc. Tax)                                 |
| USD_Fonds de Soutien et de Solidarité                                                                 | Trimestre 1                                                                                                    |                                                      |